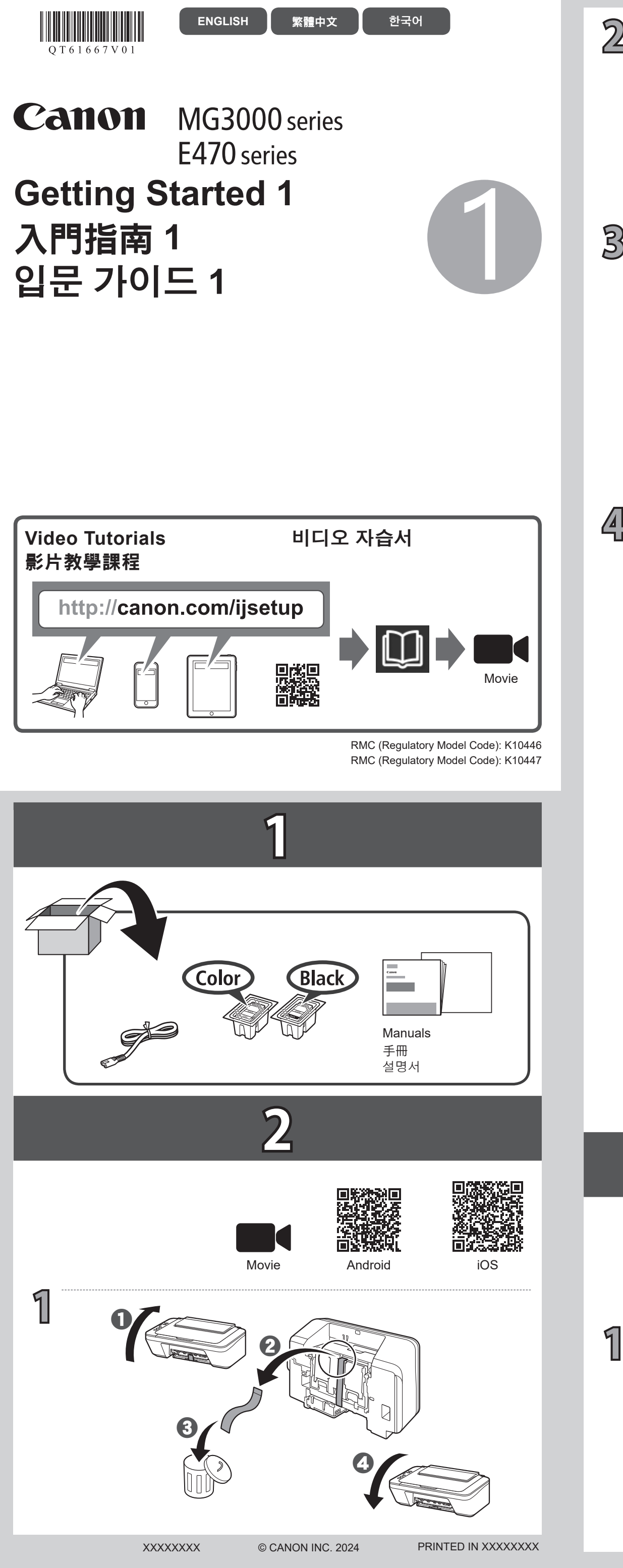

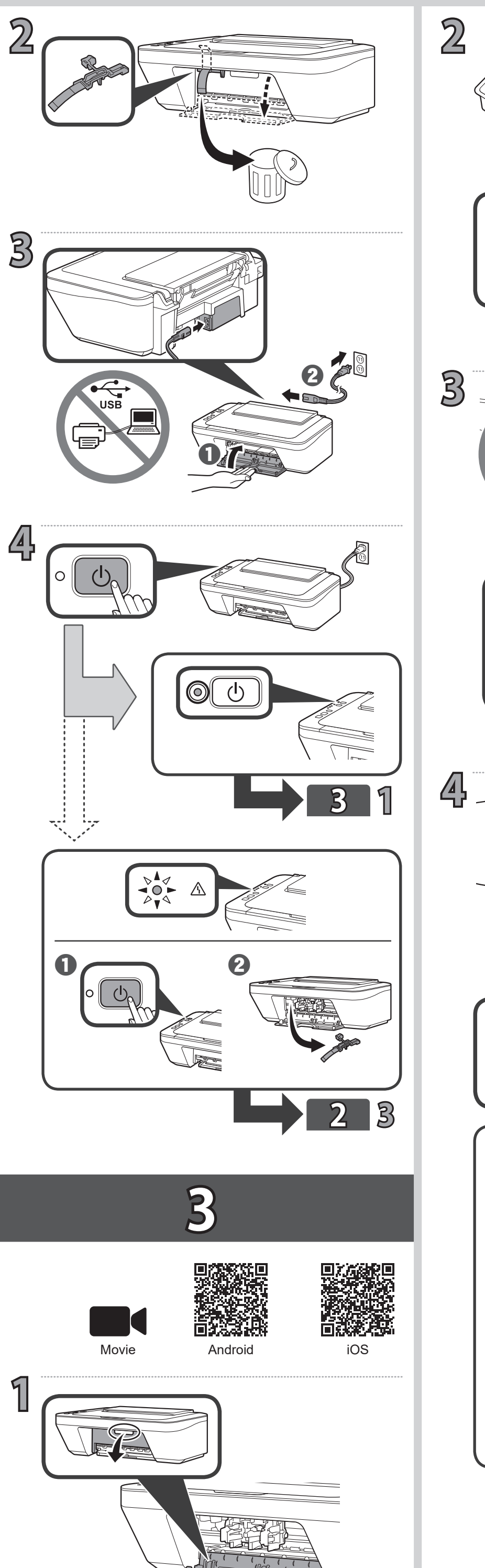

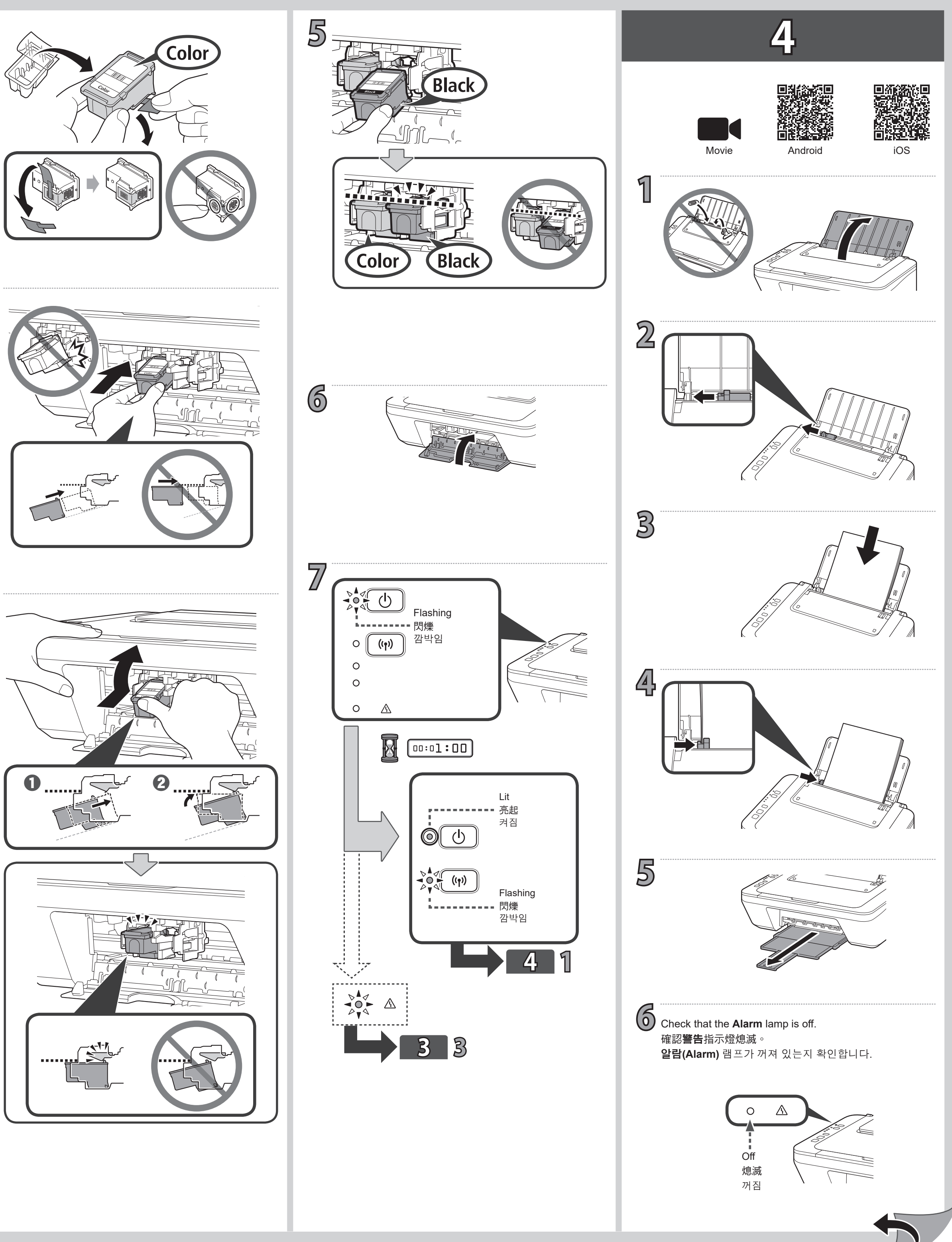

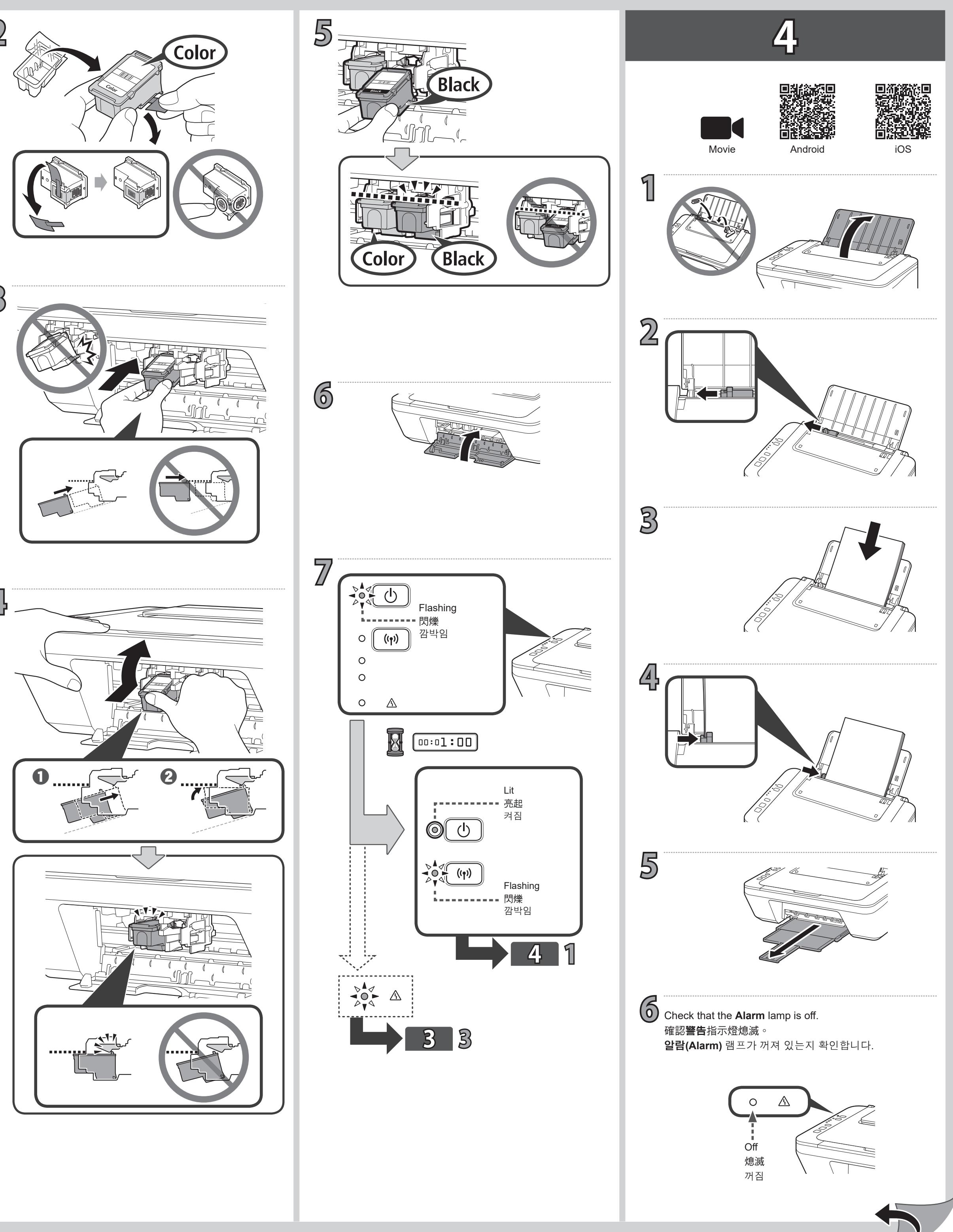

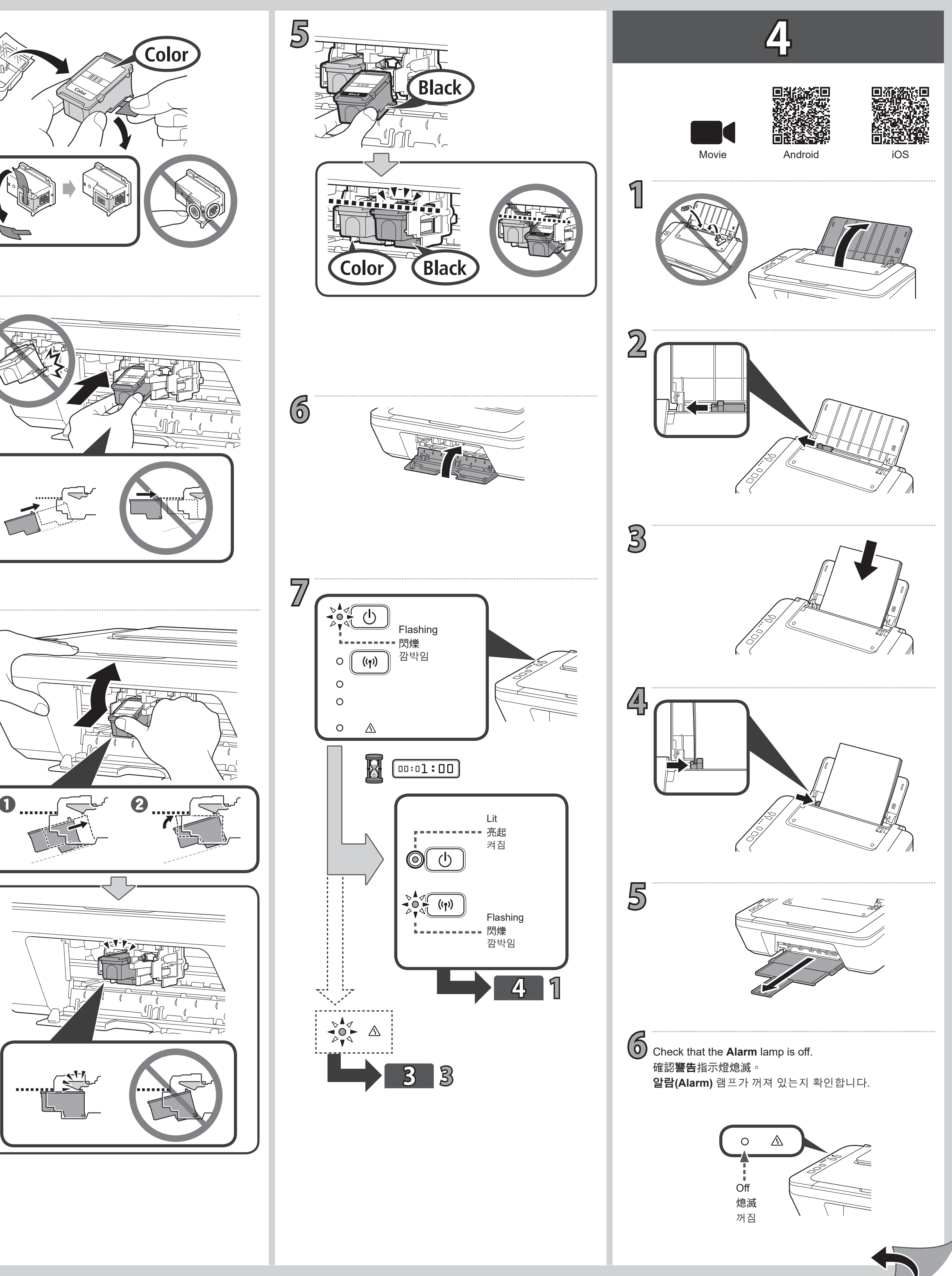

選擇想要連接至印表機的裝置。

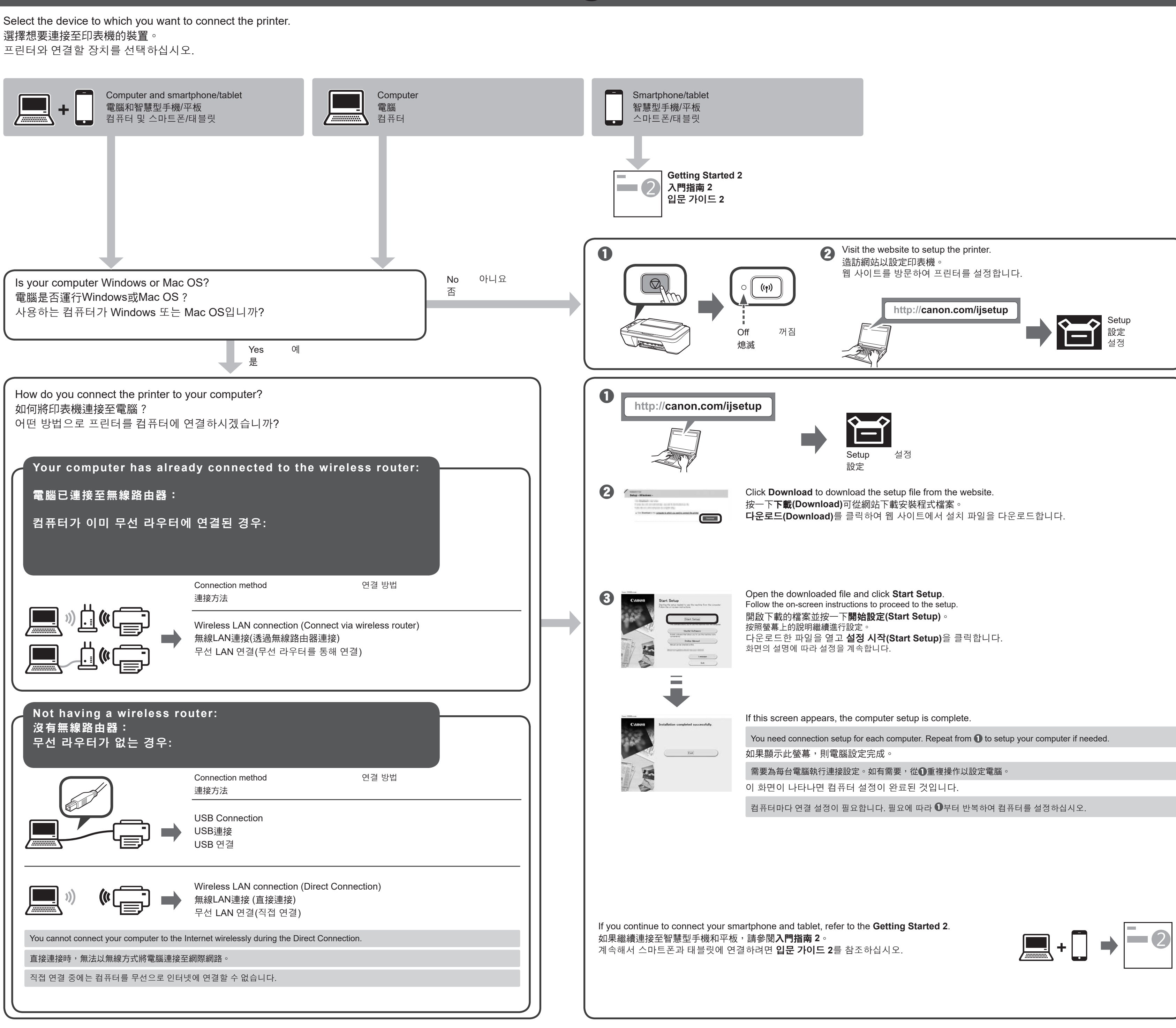

5

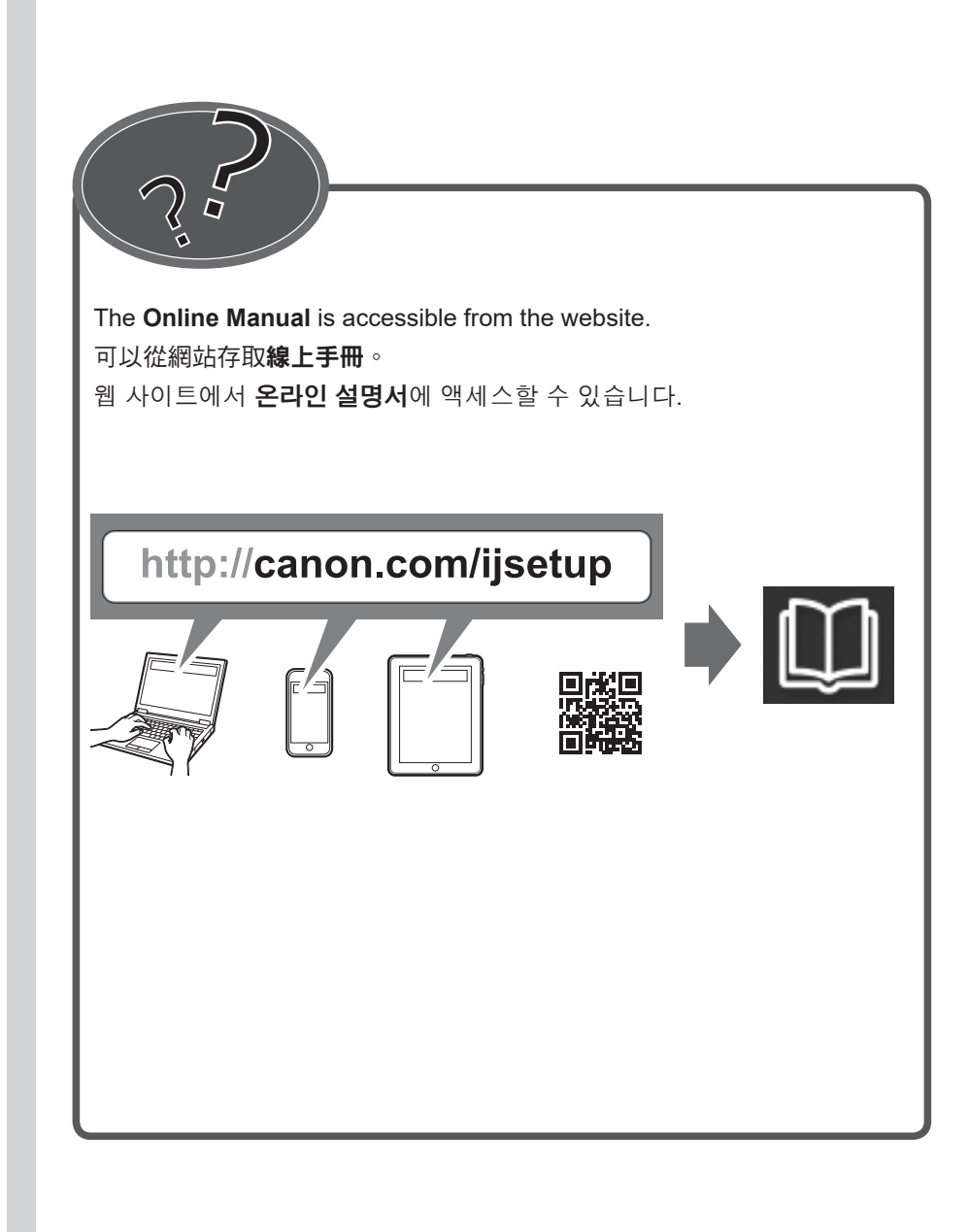

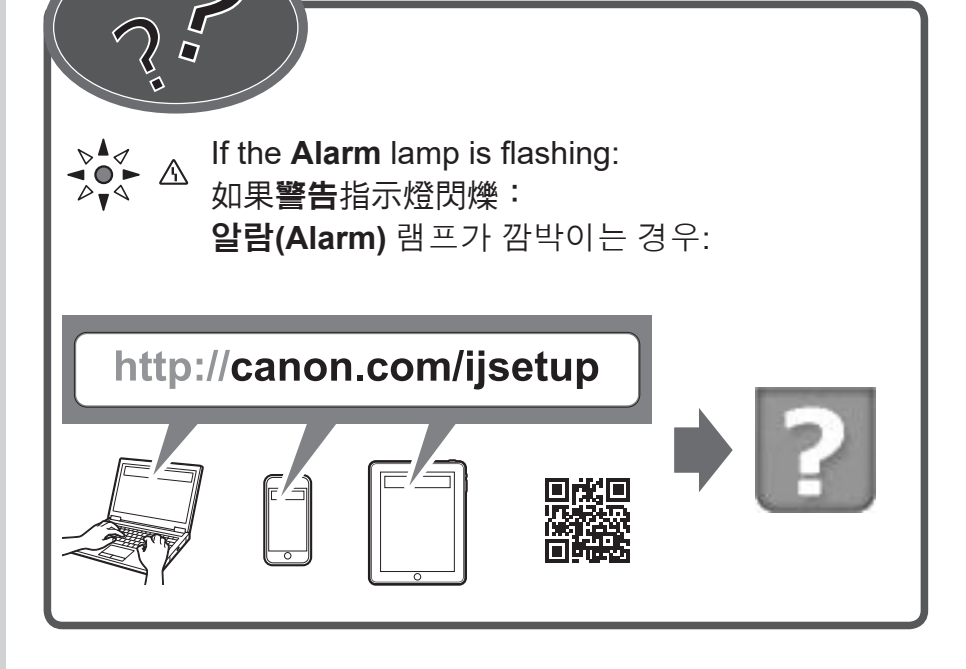